# 2022 届团员"智慧团建"系统团组织关系转接教程

### (智能交通学院)

团员本人在个人中心点击:"关系转接--组织关系转接",根据提示操作即可。

一、 初次登陆, 账号本人身份证号, 密码身份证号后8位。

网址: https://zhtj.youth.cn/zhtj/login/init.do

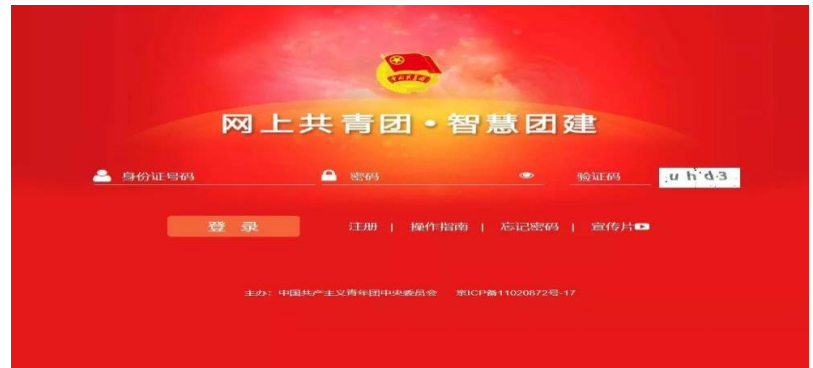

**若提示密码错误,请向团支部书记或团支部上一级团组织管理员索要"重 置密码验证码"**(在团员列表中生成),打开系统登陆首页,点击忘记密码,根据提示操作即可。

| 标记延迟毕业 | 序号 | 姓名 | 手机号码 | 职务   | 预计毕业    | 被标记成员身份 | 操作    |  |
|--------|----|----|------|------|---------|---------|-------|--|
|        | 1  |    |      | 书记   | 2019-06 | 毕业生     | ۰ 🖉 🔦 |  |
|        | 2  |    |      | 组织委员 | 2019-06 | 毕业生     | ی 🕑 🧶 |  |
|        | 3  | -  |      |      | 2019-06 | 毕业生     | ۹ 🕑 🧶 |  |
|        | 4  |    |      |      | 2019-06 | 毕业生     | 👁 🕜 🔍 |  |
|        | 5  |    |      |      | 2019-06 | 毕业生     | ۰ 🖉 🔍 |  |
|        | 6  |    |      |      | 2019-06 | 毕业生     | ی 🖉 🧶 |  |
|        | 7  | -  |      |      | 2019-06 | 毕业生     | ۰ 🖉 🔦 |  |
|        | 8  |    |      |      | 2019-06 | 毕业生     | ۰ 🖉 🔦 |  |
|        | 9  |    |      |      | 2019-06 | 毕业生     | ی 🖉   |  |
|        | 10 |    |      |      | 2019-06 | 毕业生     | ی 🖉 🧶 |  |

二、 登录系统后,点击左下方的"关系接转",进入到组织关系转 接页面。

| $\sim$          | ♀ 当前位置当 | 1织关系转接     |               |          |            | 1036 |
|-----------------|---------|------------|---------------|----------|------------|------|
|                 | _       |            | 组织关系转         | 接 我的组织关系 | 《转接历史      |      |
| ■我的首页<br>■ 思わらい |         |            |               |          |            |      |
|                 |         |            |               |          |            |      |
| ===             |         | 提交接转申请     | 转出组织审批        | 转入组织审批   | 分配回支部      | 完成   |
|                 |         |            | 转出人姓名:        |          |            |      |
| 到明朝             |         |            | 转出团支部:        | -        | III -+- Be |      |
| D图日活动           |         | • 转入组织是否属于 | 北京 / 广东 / 福建: | 请选择      |            |      |
| ● 团员教育          |         | ÷          | 據转原因:         | 请选择      |            |      |
|                 |         |            | 申请转入组织:       | 遗传报      |            |      |

### 三、在组织关系转接页面按照要求填写好自己的相关信息。

1、转入组织是否属于北京 / 广东 / 福建:否
2、转出原因根据个人实际情况选择:
①转本(升学)
②已就业(工作)
③未就业、未转本(其他)
3、申请转入组织的选择,具体所属团支部根据个人情况进行填写,一般为 xxx 临时团支部。)

|               | 组织关系转接 我的组织关系转接历史                                             |  |  |  |  |  |
|---------------|---------------------------------------------------------------|--|--|--|--|--|
| <b>希我的首</b> 页 |                                                               |  |  |  |  |  |
|               |                                                               |  |  |  |  |  |
| ◙≘⇔ ∽         | 提立接续申请 转出组织审批 转入组织审批 分配回支部 完成                                 |  |  |  |  |  |
| ▶ 回課 ✓        |                                                               |  |  |  |  |  |
| ◎两制           | 转出人姓名:                                                        |  |  |  |  |  |
| ◆國日活动         |                                                               |  |  |  |  |  |
| <b>會</b> 國员教育 | ★ # # # # # # # # # # # # # # # # # # #                       |  |  |  |  |  |
|               | 转出团支部: 江苏首南京信息职业技术学院智能交通学院分                                   |  |  |  |  |  |
|               | 转出回支部管理员:                                                     |  |  |  |  |  |
|               | 转出团支部联系方式:                                                    |  |  |  |  |  |
|               | 转出团支部的直属上级联系方式:                                               |  |  |  |  |  |
|               | ■ 转入组织是否属于北京 / 广东 / 福建: 否 ~ ~ ~ ~ ~ ~ ~ ~ ~ ~ ~ ~ ~ ~ ~ ~ ~ ~ |  |  |  |  |  |
|               | *                                                             |  |  |  |  |  |
|               | • 申请转入组织: 工作单位所在临时团支部/户籍地所在临时团支部/户籍地所                         |  |  |  |  |  |
|               | 转入团组织管理员:                                                     |  |  |  |  |  |
|               | 转入回组织联系方式:                                                    |  |  |  |  |  |
|               | 申请时间: 2021-05-30 15:48:54                                     |  |  |  |  |  |
|               | 音注: 请输入管注,最多100个字                                             |  |  |  |  |  |
|               | 12回<br>そ文                                                     |  |  |  |  |  |

#### 四、组织关系转接页面中关于申请转入组织的选择,具体所属团支部

根据个人情况进行填写,一般为 xxx 临时团支部。

1、升学:

转出学校,毕业生转入录取学校团组织。本科院校团支部(转本的学校暂时 可能不接收,可后期开学入校后再处理) 2、已就业(包含自主创业):

落实工作单位(工作单位**已建**团组织),转入工作单位团组织。 落实工作单位(工作单位**未建**团组织),转入工作单位所在地乡镇街道临时 团支部。

3、未落实学习、工作单位:
转入户籍所在地乡镇街道临时团支部或毕业学生流动团员团支部。
4、参军入伍等涉密情况:

交由省级团组织审核,转入特殊单位专属库。

五、上述步骤完成后,点击"提交"即表示完成,之后团支部书记或

团支部上一级团组织管理员在系统后台完成同意审批。

六、系统中关注转出审批情况

# 注意事项:

1、填写的联系方式必须准确、可接通,方便管理员后期联系到本人,以便能够顺利被接收。

2、若团支书账号提示密码错误,请钉钉联系分团委组织部陈张杨 13912888440